## HOW TO CHECK FOR FACEBOOK SCAM EMAILS ON YOUR PHONE

If you receive an email supposedly from Facebook telling you that your business page is about to be deleted, don't panic!

Follow these steps on your phone's Facebook app to find out if it's legitimate.

Open the Facebook app and from the home page, tap the circle with your profile picture in it. This will bring up your profile page.

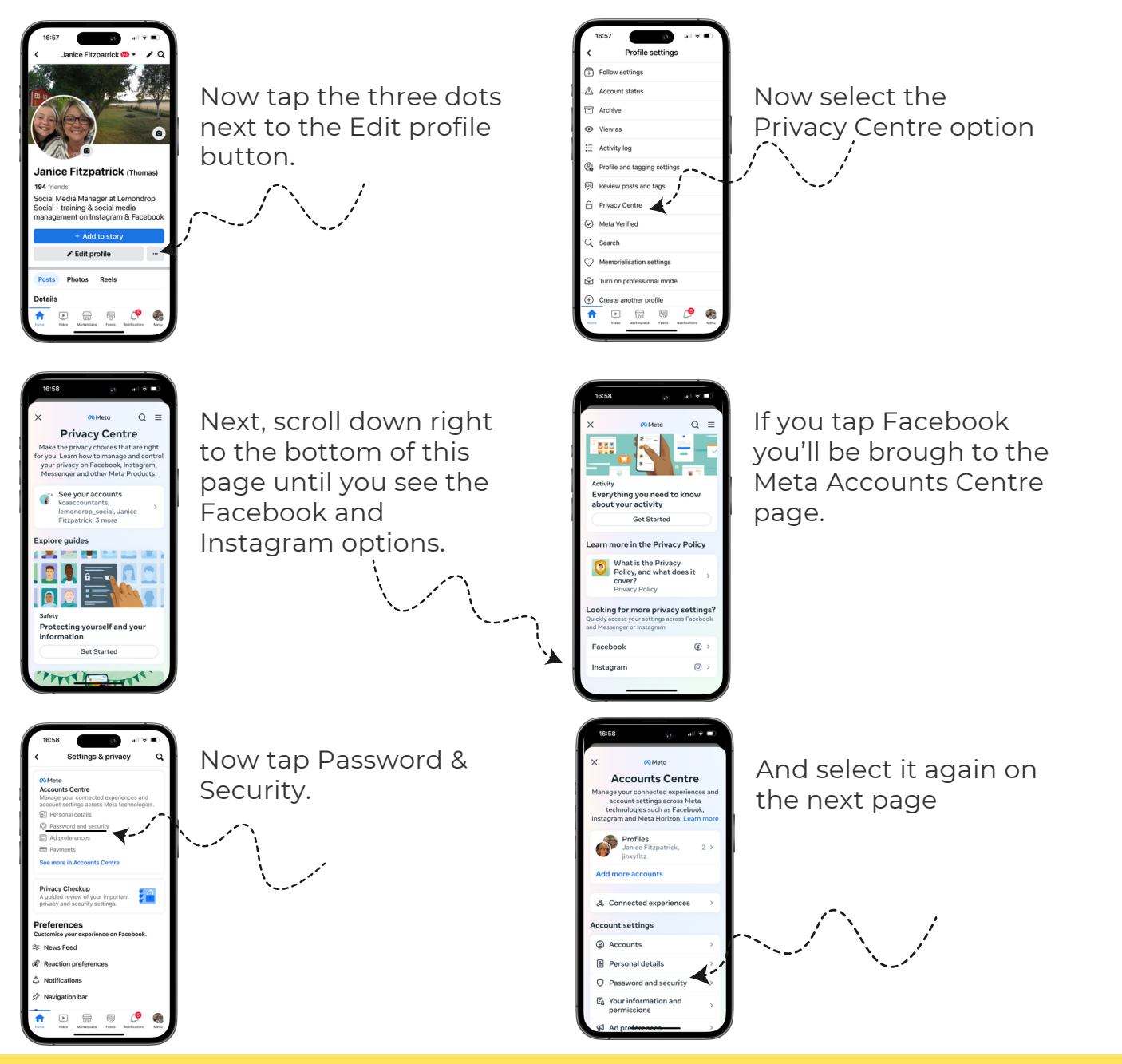

## STILL WITH ME? GOOD...

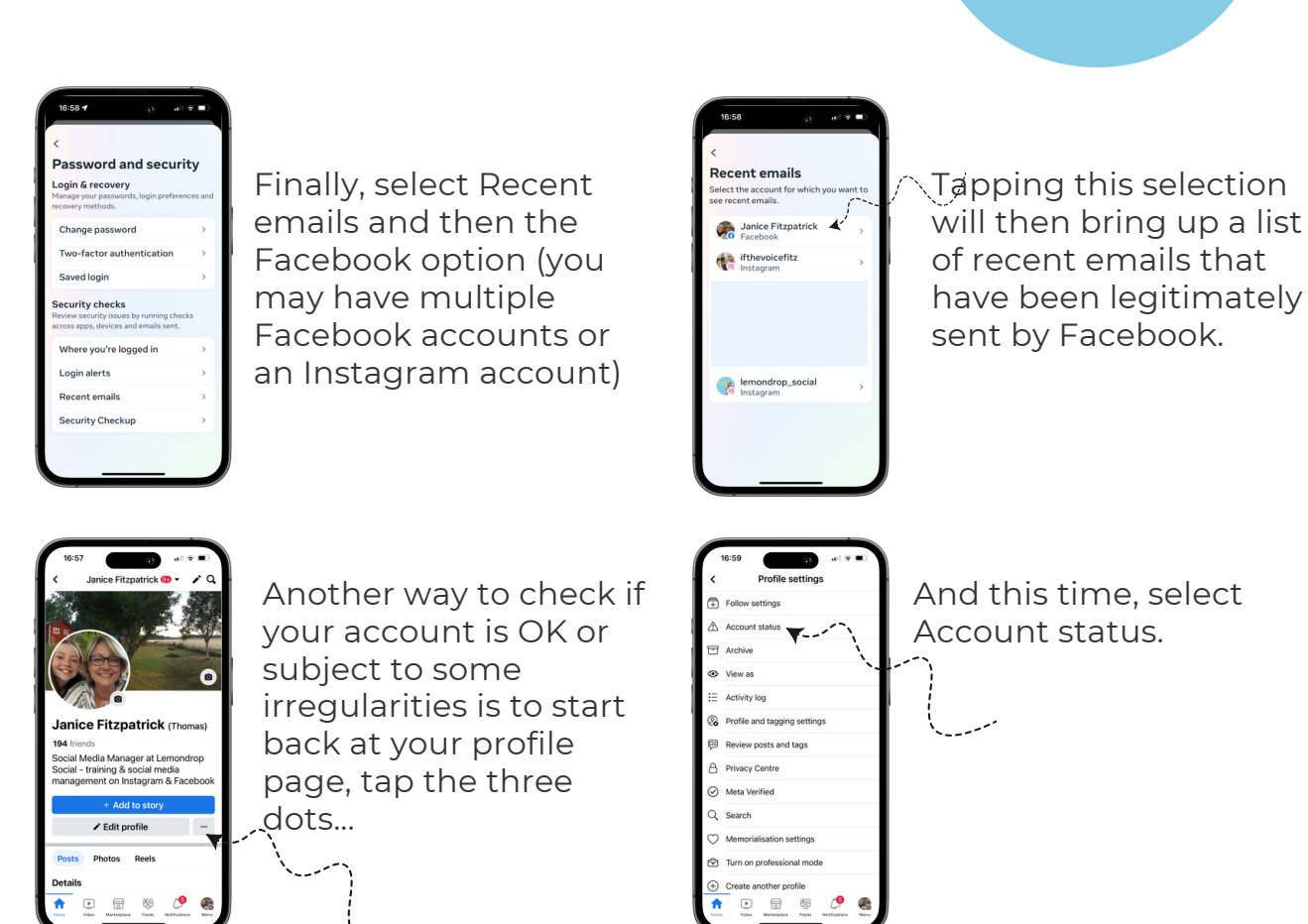

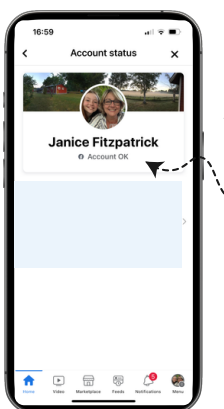

This will then tell you if your account is OK.

If there are irregularities or legitimate emails from Facebook with concerns over your account then you will need to report to Facebook.

Make sure you have Two Factor Authentication switched on to prevent anyone from hacking your account.

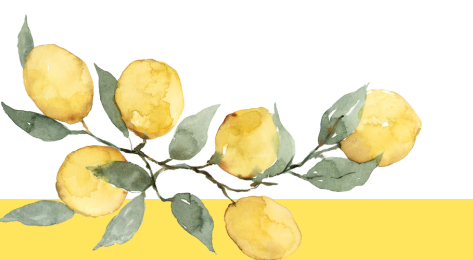